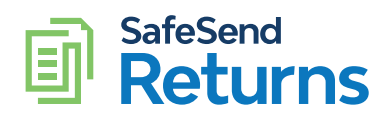

# K-1 Distribution Quick Reference Guide

### Click Distribute K-1s.

| 2019 Tax Return                                              | All required steps |                                        |                           |
|--------------------------------------------------------------|--------------------|----------------------------------------|---------------------------|
| Refunds<br>Federal \$10,000<br>Colorado \$41.784             | All required steps |                                        |                           |
| Federal         \$10,000           Colorado         \$41,784 |                    | s for your 2019 tax returns            | have been completed!      |
| Colorado \$41,784                                            |                    |                                        |                           |
|                                                              |                    |                                        |                           |
| Total \$51,784                                               | You can access an  | nd manage all of your tax documents by | selecting an option below |
| Overpayments Applied                                         |                    |                                        |                           |
| Colorado \$100                                               |                    |                                        |                           |
| Total \$100                                                  |                    |                                        |                           |
| Payments Due                                                 |                    |                                        |                           |
| Alabama \$12,345                                             |                    | [ к-1] 🦰                               | (1=5)                     |
| California \$12,345                                          | (\$)               |                                        |                           |
| Total \$24,690.00                                            |                    |                                        |                           |
|                                                              | Make Tax Payments  | Distribute K-1s                        | Download Tax Documents    |
| 2020 Estimated Payments                                      |                    |                                        |                           |
| 01                                                           |                    |                                        |                           |
| Colorado \$1,929                                             |                    |                                        |                           |
| Total \$1,929                                                |                    |                                        |                           |
| Q2                                                           | View Tax Peture    | View or Download Signed                | View and Download Paper   |
| Colorado \$2,029                                             | View lax Retuin    | Documents                              | File Returns              |
| Total \$2,029                                                |                    |                                        |                           |
| 03                                                           |                    | Due per invoice                        |                           |
| Colorado \$2,029                                             |                    |                                        |                           |
| Total \$2,029                                                |                    |                                        |                           |
|                                                              |                    | <b> </b> =' <b>≰</b>                   |                           |
| Q4<br>Colorado \$2,020                                       |                    | · · · · ·                              |                           |
| Total \$2,029                                                |                    |                                        |                           |
| •otan                                                        |                    | Pay or View Tax Preparation<br>Fees    | 1                         |

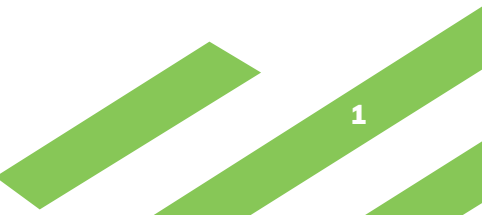

## Click Send Electronically.

|                                                                                   |                     | 🛗 Tax year: 2019 🛛 🖄 Contact Per | son නි GE MONEY FINANCIAL         | INSTITUTION 👻 🛛 📥 |
|-----------------------------------------------------------------------------------|---------------------|----------------------------------|-----------------------------------|-------------------|
| Summary                                                                           | Review Sign         | PaperFile Distribute             | Pay                               |                   |
| Distribute K-1 Documents to Par<br>Select the method you would like to distribute | tners<br>your K-1's | La Davida                        | Hard Copies<br>ad Print, and Mail |                   |
|                                                                                   |                     |                                  |                                   |                   |
| Back                                                                              |                     |                                  |                                   | Continue          |

2

#### K-1 Distribution Quick Reference Guide

- 1. Click the **pencil icon** in the Action column to edit each shareholder's contact information.
- 2. Add the shareholder's email address.
- 3. Click Save.
- 4. Once shareholder information is added, check the box next to each shareholder K-1 to be distributed.
- 5. Click Email Documents.
- 6. Click Done.

|          | FIELD             |                                                     |                                               | 🏥 Tax year: 2019           | Contact Person | n 👸 GE MONEY FINANCIAL INSTITUTION 👻 | Ŧ |
|----------|-------------------|-----------------------------------------------------|-----------------------------------------------|----------------------------|----------------|--------------------------------------|---|
| Distri   | ibute K-1 Docu    | ments Electro                                       | onically                                      |                            |                | Download All K-1s                    | ] |
| Select F | Partners to Email |                                                     |                                               |                            | S              | Search Partners                      |   |
| 0        | Partners VA       | Ema                                                 | ail 🖙                                         | Mobile                     | Status         | Action                               |   |
|          | BIO CHEMICALS     |                                                     |                                               |                            | Not Sent       | 0 ±                                  |   |
|          | JNY PARTNERS      |                                                     |                                               |                            | Not Sent       | 2 🛓                                  |   |
|          | MARKUP ASSOCIA    | ATES                                                |                                               |                            | Not Sent       | 2 🛓                                  |   |
|          | PAUL HANSON       |                                                     |                                               |                            | Not Sent       | 2 *                                  |   |
|          | TARAA RODRICKS    | ;                                                   |                                               |                            | Not Sent       | ⊘ ±                                  |   |
| Ва       | ack               | Update K1 Pa<br>Name<br>SSN/EIN<br>Address<br>Email | MARKUP ASS<br>154-35-4545<br>Address<br>Email | OCIATES                    | ×              | 5 Email Documents Done               | 0 |
|          |                   | Mobile                                              | Select.                                       | 0-                         |                |                                      |   |
|          |                   | Partner Type                                        | Individual                                    |                            | ~              |                                      |   |
|          |                   | Status                                              | Pending Send update no FINANCIAL INSTIT       | tification email to GE MON | NEY            |                                      |   |
|          |                   |                                                     |                                               | 🗙 Cancel                   | Save           |                                      |   |

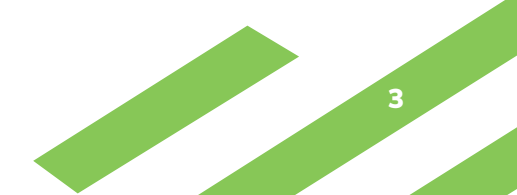

#### K-1 Distribution Quick Reference Guide

- 1. The Status column will display tracking information.
- 2. Click the **Resend icon** to deliver a new link to the K-1 upon shareholder request.

| Partners 🖛        | Email 🖏                     | Mobile | Status                  | 1               | Actio | on    |
|-------------------|-----------------------------|--------|-------------------------|-----------------|-------|-------|
| BIO CHEMICALS     | bruceisincognito@gmail.com  |        | Downloaded on 01/13/202 |                 | Ø     | * C   |
| JNY PARTNERS      |                             |        | Not Sent                |                 | ľ     | 2     |
| MARKUP ASSOCIATES | clarkisincognito@gmail.com  |        | Sent on 0               | 1/12/2022 03:56 | Ø     | ± c 2 |
| PAUL HANSON       | alfredisincognito@gmail.com |        | Sent on 0               | 1/12/2022 03:56 | Ø     | ± C   |
| TARAA RODRICKS    |                             |        | Not Sent                |                 | Ø     | *     |
|                   |                             |        |                         |                 |       |       |

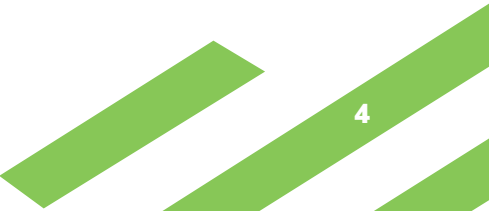